# Utiliser Office 365 pour un projet d'équipe - PART 2

# Introduction

Depuis quelques mois, Microsoft a mis en ligne la nouvelle version de SharePoint en ligne. Cette solution est inclue dans l'offre plus globale Office 365, basée sur les versions 2010 d'Office, Exchange, Lync et SharePoint.

Nous verrons dans cet article, à travers un exemple, comment utiliser l'application SharePoint d'Office 365 dans le cadre d'un projet d'équipe tel que la création d'un dossier d'étude. Nous baserons notre exemple sur la version E3 de l'Offre dont la liste des possibilités est disponible ici :

• <u>http://www.microsoft.com/fr-fr/office365/how-to-get-office365.aspx</u>

Cette offre permet de supporter toutes les fonctionnalités disponibles, même si nous étudierons plus particulièrement la solution des sites d'équipes.

Un précédent article nous a permis de comprendre la gestion des comptes utilisateurs :

• <u>Utiliser Office 365 pour un projet d'équipe - PART 1</u>

Nous verrons dans ce sujet comment créer le site puis comment le paramétrer pour un usage en mode projet.

# Création de la collection de Sites d'équipe

Maintenant que les comptes utilisateurs sont créés sur la plateforme, il faut créer un site d'équipe. Pour commencer, il faut avoir une collection de sites qui hébergera notre projet d'équipe (en tant que sous-site).

On trouve cette option en cliquant sur « Manage » du groupe « SharePoint Online » :

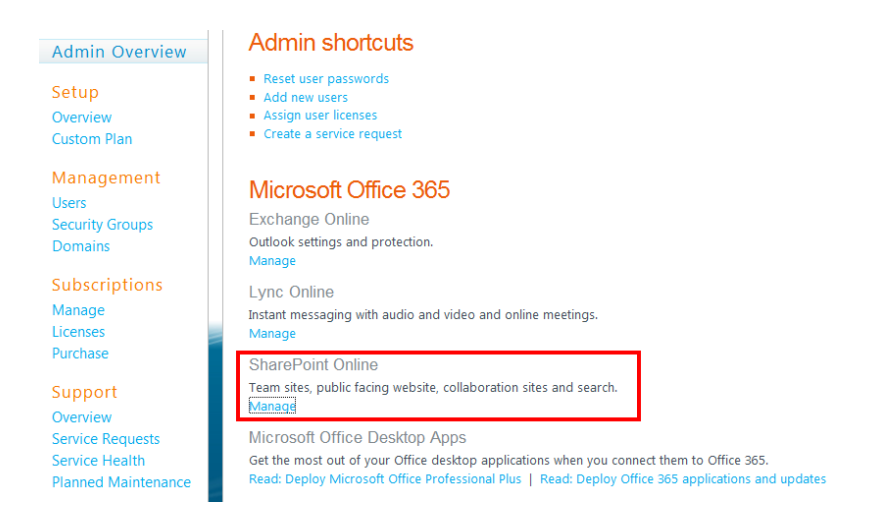

On arrive alors sur une interface spécifique de l'administration centrale de SharePoint 2010 totalement adaptée à SharePoint OnLine. Il faut alors cliquer sur « Manage Site Collection »

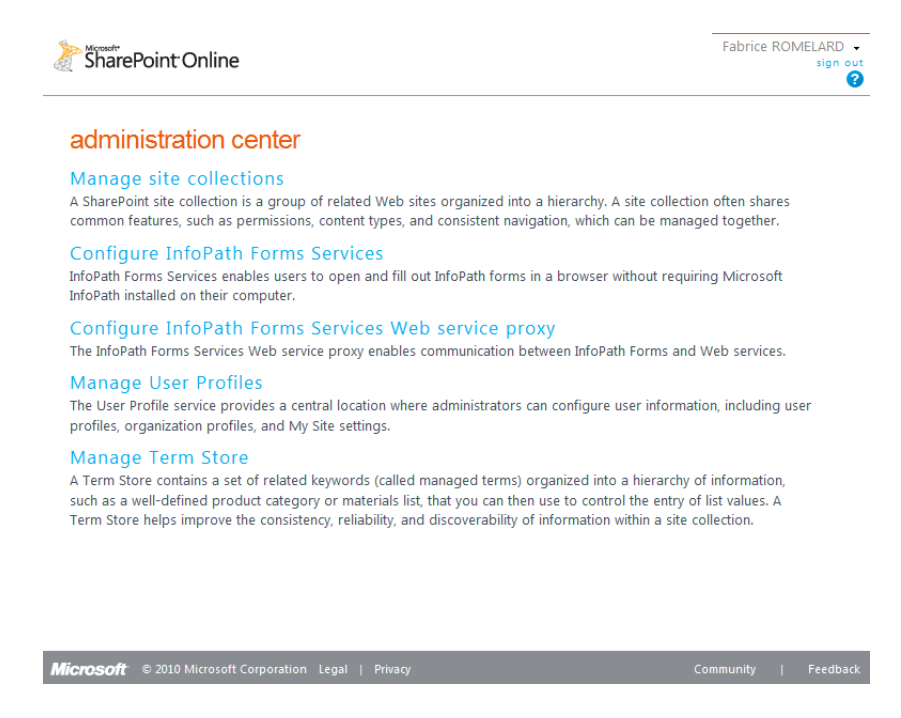

L'interface nous propose de gérer les collections de sites existantes ou d'en créer une nouvelle. Nous devons alors créer une nouvelle collection en cliquant sur « New » et « Private Site Collection » (la seconde option est dans le cas d'un site public, basé sur un modèle simplifié de Web Content Management).

| SharePoint Online     |                                                                   | Fabrice ROMELAR<br>sig                  |
|-----------------------|-------------------------------------------------------------------|-----------------------------------------|
|                       | Site Collections                                                  |                                         |
| administration center | 🛅 X 🗐 🚳 🔵                                                         |                                         |
| lome                  | New Delete Properties Owners Storage                              | Resource Usage Settings Website DNS     |
| te Collections        | ↓ Quota<br>Mana                                                   | age Website                             |
| oPath Forms Services  | Private Site Collection                                           | 48500 resources available               |
| foPath Web Service    | Publi Private Site Collection                                     | 128000 MB available 🗉                   |
| оху                   | Create a new Site Collection to                                   |                                         |
| er Profiles           | collaborate with partners and<br>people within your organization. | age Quota (MB) Total Resource Usage Quo |
| rm Store              | Site Conections                                                   | 500                                     |
|                       | 1000                                                              | 300                                     |
|                       | 2000                                                              | 300                                     |
|                       | 4000                                                              | 1000                                    |
|                       |                                                                   |                                         |
|                       |                                                                   |                                         |
|                       |                                                                   |                                         |
|                       |                                                                   |                                         |
|                       |                                                                   |                                         |

Il faut spécifier les paramètres nécessaires pour cette nouvelle collection de sites :

- Nom du Site
- URL racine du site (s'il y a plusieurs domaines gérés)
- L'adresse relative
- La langue utilisée
- Le modèle de site
- Le fuseau horaire
- Le compte de l'administrateur de cette collection de sites
- La taille maximale de la collection de sites (équivalent du quota)
- La limite des ressources utilisées (notion de priorisation entre l'ensemble des collections de site, via une pondération donnée à chacune)

| lew Site Collection                                                                                                    |                                                                                                    |
|----------------------------------------------------------------------------------------------------|----------------------------------------------------------------------------------------------------|
| Tible<br>Type a descriptive title for your new site collection. The title will be displayed on each page in the<br>site collection.                                                                                                    | Title:<br>ASP-PHP                                                                                                    |
| Website Address<br>Doose a domain name, URL path, and type a URL name to create a site callection.                                                                                                    | UEL:<br>https:// isharepoint.com   /stea/  /stea/  ASP-PHP                                                                                                    |
| Template Softextion Is also template Softextion Is a template Softextion Is a set template determines which is the and features will be evaluated on more new rate. Softext is the New yearch of a last due can be cateroided after or easton. However, the site template cannot be Danged once the site is orealed. | Selicit a language:<br>rench  Selicit a template:<br>Colleboration Relances Entreprise Publication Personnalise<br>Despine de traveil du document<br>tion<br>Selicit de groupe du traveil du document<br>selicit de groupe sub de processos Visio<br>Selicit de groupe sub des discognement de la base de groupe sub des de sub des de despines de de de de de de de de de de de de de |
| Time Zone jeedfy the standard time zone.                                                                                                    | Time zone:<br>(UTC-08:00) Pacific Time (US and Canada)                                                                                                    |
| Administrator                                                                                                    | User name:<br>Eabrice ROMELARD ; Syr IU                                                                                                    |
| Storage Quota<br>Drate the maximum storage limit for the site collection.<br>Notice: You cannot exceed the total available storage quota.                                                                                                    | Storage limit:<br>2000 H8<br>128000 M8 available                                                                                                    |
| Resource Usage Quota<br>Enter the maximum resource usage limit for the site collection.<br>Note: You cannot exceed the total available resource usage quota.                                                                                                    | Resource Usage limit:<br>300 resources 48500 assources available                                                                                                    |

On valide la création par le bouton OK, l'assistant présente alors un logo symbolisant la création de la collection dans l'environnement

| Site Collections | i                                                                 |                     |                          |                            |
|------------------|-------------------------------------------------------------------|---------------------|--------------------------|----------------------------|
|                  | 300 0                                                             |                     |                          |                            |
| New Delete       | Properties Owners Storage Resource Usage Setting<br>Quota Quota - | Domains Information |                          |                            |
| Contribute       | Manage                                                            | Website             |                          |                            |
| Search by        | URL 🔎                                                             |                     | 126000 MB available 💻    | 48200 resources available  |
| URL              |                                                                   |                     | Total Storage Quota (MB) | Total Resource Usage Quota |
| Site Collections | 5                                                                 |                     |                          |                            |
|                  |                                                                   |                     | 1000                     | 500                        |
| https://         | sharepoint.com/sites/ASP-PHP                                      |                     | 2000                     | 300                        |
|                  |                                                                   |                     | 2000                     | 300                        |
|                  |                                                                   |                     | 4000                     | 1000                       |
|                  |                                                                   |                     |                          |                            |
|                  |                                                                   |                     |                          |                            |

Jusqu'à avoir le message de fin de création

| and countroutly alcar Aperette and | L.share | point.com | /sites | ASP-PHP | 🧱 NEW |
|------------------------------------|---------|-----------|--------|---------|-------|
|------------------------------------|---------|-----------|--------|---------|-------|

Si nous cliquons sur l'URL de cette nouvelle collection, un résumé de la configuration est présenté :

| ite Collection Proper           | ties         |                             |  |
|---------------------------------|--------------|-----------------------------|--|
|                                 |              |                             |  |
| Title                           | ASP-PHP      |                             |  |
| Web Site Address                | https://e    | harepoint.com/sites/ASP-PHP |  |
| Primary<br>Administrator        | Fabrice ROM  | ELARD                       |  |
| Administrators                  | Fabrice ROM  | ELARD                       |  |
| Is Default Site                 | No           |                             |  |
| Number Of Subsites              | 1            |                             |  |
| Storage Usage                   | 2 MB         |                             |  |
| Storage Quota                   | 2000 MB      |                             |  |
| Storage Warning<br>Level        | 1700 MB      |                             |  |
| Resource Usage                  | 0 resources  |                             |  |
| Resource Usage<br>Quota         | 300 resource | :5                          |  |
| Resource Usage<br>Warning Level | 255 resource | s                           |  |
|                                 |              | Close                       |  |

Il est tout-à-fait possible de modifier les paramètres de notre nouvelle collection de sites en cochant son nom dans l'administration et en cliquant sur la modification voulue (Owner, Storage Quota, Resource Usage Quota, ...)

| Site Collection                    | 5                                                   |                       |                                       |                                                                      |
|------------------------------------|-----------------------------------------------------|-----------------------|---------------------------------------|----------------------------------------------------------------------|
| 🔚 🗙                                | 🗐 🖑 🥌 🧉                                             | - ¢                   |                                       |                                                                      |
| New Delete                         | Properties Owners Storage Resource<br>Quota Quot    | Usage Setting<br>ta – | s Website DNS<br>Domains Information  |                                                                      |
| Contribute                         | Manage                                              |                       | Website                               |                                                                      |
| 0                                  | 101                                                 |                       | 48200 resou                           | rces available                                                       |
| Search by                          | URL                                                 |                       | 126000                                | ) MB available 💻                                                     |
|                                    |                                                     |                       |                                       |                                                                      |
|                                    |                                                     |                       |                                       |                                                                      |
| URL URL                            |                                                     | т                     | otal Storage Quota (MB)               | Total Resource Usage Quota                                           |
| URL<br>Site Collection             | 5                                                   | т                     | otal Storage Quota (MB)               | Total Resource Usage Quota                                           |
| URL<br>Site Collection<br>https:// | s<br>sharepoint.com                                 | Т<br>1                | otal Storage Quota (MB)<br>000        | Total Resource Usage Quota                                           |
| URL<br>Site Collection<br>https:// | s<br>sharepoint.com<br>sharepoint.com/sites/ASP-PHP | T<br>1<br>1           | otal Storage Quota (MB)<br>000<br>000 | Total Resource Usage Quota<br>500<br>300                             |
| URL<br>Site Collection<br>https:// | s<br>sharepoint.com<br>sharepoint.com/sites/ASP-PHP | 1<br>1<br>1<br>2<br>2 | otal Storage Quota (MB)<br>000<br>000 | Total Resource Usage Quota           500           300           300 |

La collection de sites est alors disponible comme on le voit ci-dessous :

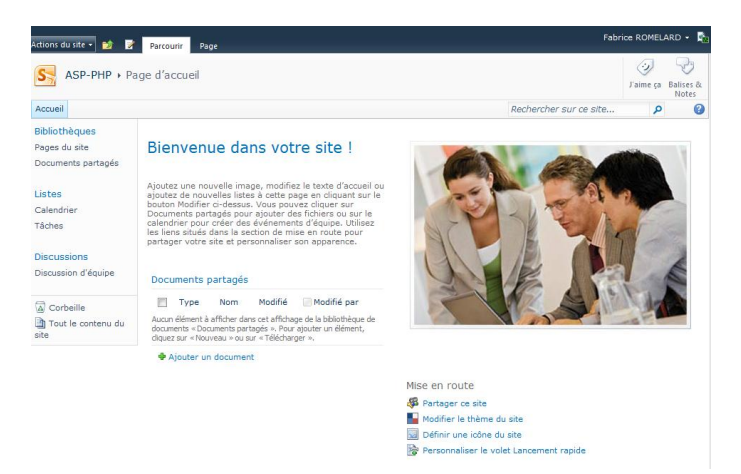

Il nous faut maintenant créer le sous-site qui sera utilisé pour notre projet d'équipe et y ajouter les utilisateurs avec les permissions nécessaires.

# Création du site de projet

Nous avons vu précédemment comment créer la collection de sites, basée sur un modèle de site d'équipe. Nous pourrions très bien nous rester à ce stade et personnaliser ce site racine de la collection de sites avec les listes nécessaires et les permissions spécifique à l'ensemble de nos utilisateurs.

J'ai choisi dans notre exemple de partir d'une collection et de gérer les sites de projet comme des sous sites de cette collection, avec une arborescence telle que la suivante :

- Collection de Site Site Racine
  - Sous-site du projet 1
  - Sous-site du projet 2, ...

Depuis notre site racine, nous allons donc créer ce sous-site projet en cliquant sur « Action du site », nous cliquons sur « Nouveau Site » :

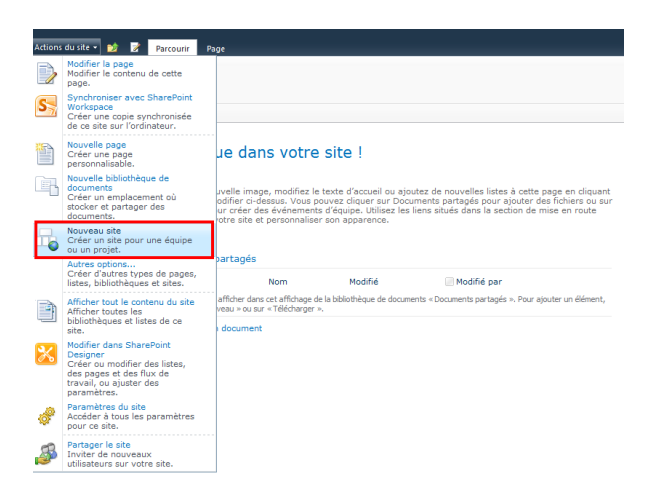

Un assistant apparaît (composant Silverlight) afin de créer ce sous-site avec les informations voulues pour notre Projet A en validant par le bouton « Créer » :

| éer<br>éments proposés Reche                                                                                                    | ercher tout                                                                                                    |                                                                                                    |                                                                                                    | at all aims Sources                                                                                                    |                                                                                                    |
|----------------------------------------------------------------------------------------------------|----------------------------------------------------------------------------------------------------|----------------------------------------------------------------------------------------------------|----------------------------------------------------------------------------------------------------|----------------------------------------------------------------------------------------------------|----------------------------------------------------------------------------------------------------|
| site d'equipe                                                                                                    | oisor et de partager rapidem                                                                                                    | ant das informations                                                                                                    |                                                                                                    | Site a equipe Express                                                                                                    |                                                                                                    |
| en toute simplicité. Il propose une t<br>des annonces, des éléments de cale                                                                                                    | bibliothèque de documents e<br>endrier, des tâches et des dis                                                                                             | t des listes de gestion<br>scussions.                                                                                       |                                                                                                    | Base de donnees mee                                                                                                    |                                                                                                    |
|                                                                                                    |                                                                                                    | enaconorem.                                                                                                    |                                                                                                    |                                                                                                    | <u>* 0</u>                                                                                                    |
| Alloss du tite * 12 2 Pactaur Page                                                                                                    |                                                                                                    | Q 3                                                                                                    | Blog                                                                                                    |                                                                                                    |                                                                                                    |
| CO Ste Charles                                                                                                    |                                                                                                    | Faire p. Balant                                                                                                    | Esnace de travail Réunion-                                                                                                    | De base                                                                                                    |                                                                                                    |
| Accest                                                                                                    |                                                                                                    | Rechercher sur ce site P                                                                                                    | And An Anti-                                                                                                    | 93                                                                                                    |                                                                                                    |
| Fayer Low         Descrivence Gans von           Center         Annue of a strategie           Carlos         Annue of a strategie           Descrivention         Annue of a strategie           Discussion         France of a strategie           Discussion         France of a strategie           Contract         Contamore participation           Discussion         France of a strategie           Contamore participation         Contamore participation           Contamore participation         Contamore participation           Contamore participation         Contamore participation           Contamore participation         Contamore participation           Contamore participation         Contamore participation | Konstanti in sporter for normality loss A<br>for search sporter for an and for the formation<br>for the sporter of sporter and sporter formation<br>model |                                                                                                    | Constant and allower in solution resources      Constant and allower in the solution resources      Constant and allower in the solution resources      Constant allower in the solution resources      Constant allower | Province of the second second se | New Constraints of the second second |
|                                                                                                    |                                                                                                    | Mose en rouxe<br>∰ hanger es els<br>∰ hanger es els<br>∰ béroryo este de de la<br>Paroyosalar la viole Locement<br>∰ regula |                                                                                                    |                                                                                                    | PR                                                                                                    |
|                                                                                                    | Projet A                                                                                                    |                                                                                                    |                                                                                                    |                                                                                                    |                                                                                                    |
| https:// sharepoint                                                                                                    | t.com/s/ ProjetA                                                                                                    |                                                                                                    |                                                                                                    |                                                                                                    |                                                                                                    |
|                                                                                                    |                                                                                                    | Créer                                                                                                    |                                                                                                    |                                                                                                    |                                                                                                    |

Une fenêtre modale apparaît par-dessus la fenêtre de création, le temps que ce sous-site soit créé

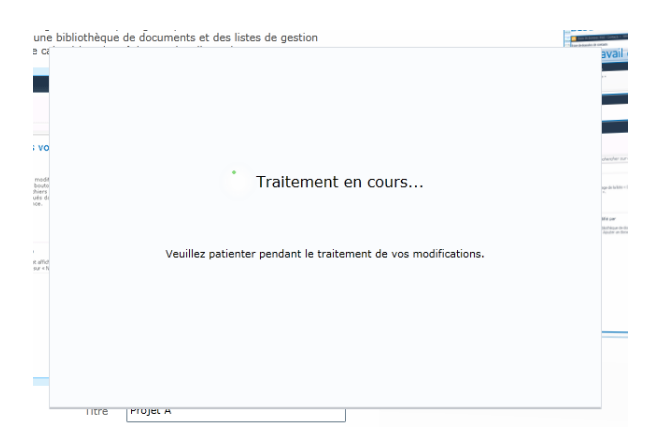

Pour enfin voir notre site de projet créé (semblable au site racine, puisqu'utilisant le même modèle lors de la création de celui-ci) :

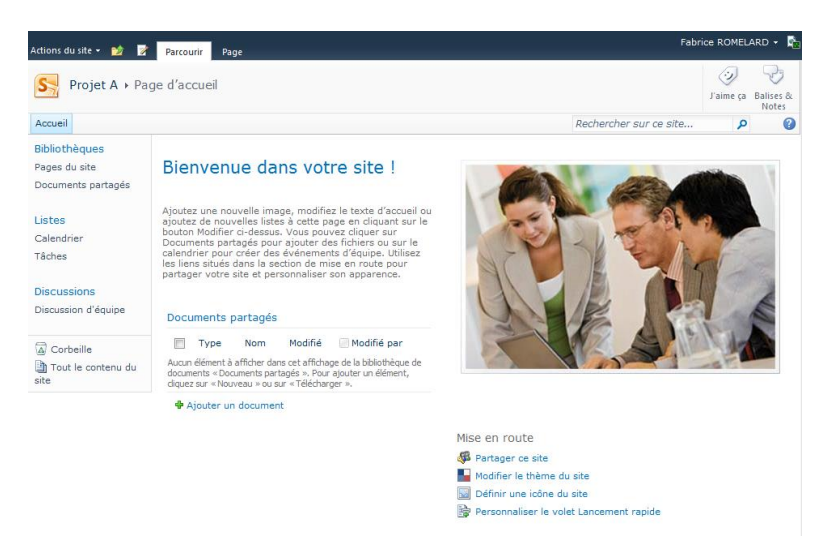

# Paramétrage du site de projet

La première phase de paramétrage consiste à donner les droits d'accès nécessaires à chacun des membres de l'équipe de notre projet.

Le premier point est de personnaliser les permissions dans le site racine de notre collection de site, pour ceci, il faut aller dans ce site racine et cliquer sur le lien « Partager ce site » sous « Mise en Route »

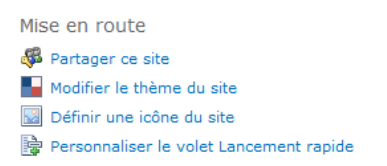

Ce qui équivaut à choisir « Actions du Site », « Paramètres du site » et « Autorisations de site » (sous « Utilisateurs et autorisations »). La liste des comptes et groupes de sécurité est alors affichée, dans notre cas, il n'y a que les groupes de base de notre collection.

|                                               |                     | Outils d'autorisation                  |              |                  |                               | Fabrica POMELAPD                        | <b>R</b> |
|-----------------------------------------------|---------------------|----------------------------------------|--------------|------------------|-------------------------------|-----------------------------------------|----------|
| Actions du site 👻 😏                           | Parcourir           | Modifier                               |              |                  |                               | Tablice KOMEDAKD •                      | 12       |
| Q %0                                          |                     | n.                                     | 02           |                  | 23                            | 鐞 Niveaux d'autorisation                |          |
| ert 🔊                                         |                     | SP .                                   |              |                  | 38                            | 👰 Gérer les demandes d'accès            |          |
| Accorder des Creer un<br>autorisations groupe | Modifier les<br>uti | autorisations des Suppri<br>ilisateurs | utilisateurs | ons des          | Verifier les<br>autorisations | Administrateurs de collections de sites |          |
| Accorder                                      |                     | Modifier                               |              |                  | Vérifier                      | Gérer                                   |          |
| Bibliothèques                                 |                     | Nom                                    |              | Туре             | Niveau                        | x d'autorisation                        |          |
| Pages du site                                 |                     | Fabrice ROMELARD                       |              | Utilisat         | eur Contrô                    | e total, Accès limité                   |          |
| Documents partagés                            | (i)                 | Membres de ASP-PHP                     | (L           | Groupe           | e Collabo                     | ration                                  |          |
|                                               |                     |                                        |              | ShareF           | Point                         |                                         |          |
| Listes                                        |                     | Propriétairos de ASP-PHP               |              | Groups           | contrô                        |                                         |          |
| Calendrier                                    |                     | Proprietaires de Aar-Frie              |              | ShareP           | Point                         | etotal                                  |          |
| Tâches                                        |                     |                                        |              |                  |                               |                                         |          |
|                                               |                     | Visiteurs de ASP-PHP                   |              | Groupe<br>ShareP | e Lecture<br>Point            |                                         |          |
| Discussions                                   |                     |                                        |              |                  |                               |                                         |          |
| Discussion d'équipe                           |                     | Visualiseurs                           |              | Groupe           | e Vuelse<br>Point             | ule                                     |          |
|                                               |                     |                                        |              |                  |                               |                                         |          |
| Corbeille                                     |                     |                                        |              |                  |                               |                                         |          |
| 🗎 Tout le contenu d                           | u                   |                                        |              |                  |                               |                                         |          |
| site                                          |                     |                                        |              |                  |                               |                                         |          |

La solution que je préfère est de créer un groupe SharePoint dans lequel se trouvera chacun des utilisateurs membre du groupe projet. Il nous suffira alors de donner la permission de lecture sur le site racine et la permission de contribution dans le sous-site de projet.

Cela permet d'ajouter du contenu générique dans le site racine (par exemple, les documents sur l'utilisation du service), tout en permettant aux membres du projet de modifier le contenu du sous-site projet.

Pour cela, il faut cliquer sur le bouton « Créer un groupe », puis compléter les champs nécessaires et cocher le niveau de permissions « Lecture ».

| ASP-PHP + F                                                                                                    | P <b>aramètres du site →</b> Créer un groupe<br>SharePoint. Ce groupe sers disponible dans cette collection de sites.                                                                                                    | Jaima ça                                                                                                    |
|----------------------------------------------------------------------------------------------------|----------------------------------------------------------------------------------------------------|----------------------------------------------------------------------------------------------------|
|                                                                                                    |                                                                                                    | B alisas B:<br>Notes                                                                                                    |
| Accueil Projet A                                                                                                    |                                                                                                    | i i i i i i i i i i i i i i i i i i i                                                                                                    |
| Bibliothèques<br>Pages du site<br>Documents partagés<br>Listes<br>Calendrier<br>Tâches<br>Discussions<br>Discussion d'équipe | Nom et description de moi-même<br>Tapes un nom et une description pour le groupe.                                                                                                    | Nom :<br>GroupeUtilisateursProjetA<br>20 The presence -<br>20 Concernence -<br>Groupe des Utilisateurs du Projet A                                                                                                    |
| Corbeille                                                                                                    | Propriétaire<br>Le propriétaire pail modifier le groupe à son gré, notamment djouter et supprimer des membres ou<br>supprimer le groupe. Le propriétaire ne pail être qu'un seul utilisatiour ou groupe.                                                                                                    | Propriétaire du groupe :<br>[fabrie ROMELARD : ]                                                                                                    |
|                                                                                                    | Panamètres du groupe<br>Galoffre les noms des personnes suborisées à consulter la liste des membres du groupe et celles<br>suborisées à ajouter ou à supprimer des membres du groupe.                                                                                                    | Qui peut consulter l'appartenence au groupe ?<br>W Membres du groupe                                                                                                    |
|                                                                                                    | Demandes d'appartenance<br>Spécifier si les difficultations d'arror de la suborcie à la metre une demande d'appartenance à ce<br>groupe d'une demande d'abardon du groupe. Touber les demandes sont enroyien à l'abartesse de<br>messagniere spécifier. Si vous actives l'acceptision adomatique, les difficates sont sjouhée ou<br>appriment subordingement lorangils internaiet une demande<br>appriment adomatignement lorangils ne mente auto-<br>ditationar sollisations d'auto-<br>ditationar sollisations l'accel acceptision automatique demandes, tout<br>distinator sollisations l'accel à ce programe automatique de demandes, tout<br>groupe et receive les mineaux d'autorisation associés au groupe. | Autoriser les demandes d'appertenance à ce groupe ou d'abandon de<br>celui-al ?<br>Oui Stonature de Non<br>Accepter automatiquement les demandes ?<br>Oui Stonature demandes d'appartenance à l'adresse de messagerie<br>suivante :<br>(norg)                                                                                                    |
|                                                                                                    | Accorder su groupe l'autorisation d'accider à ce site.<br>Spécifier le mineu d'autorisation à accorder sur menteur de ce groupe Sherbird sur ce site. S<br>vour mainter par autorise les membres de ce groupe à accider au site, déscrives toutes les<br>ceses à corder.<br>Afforter les attributions d'autorisations d'accès au site                                                                                                    | Choisisses le niveau d'audorisation des membres du groupe pour ce site :<br>https://eudaele.sharepoint.com/sitex/AS-PhP<br>Contrôle total - Berne un contrôle total.<br>Conception - Adrons possible : afficher, sjouter, mettre à jour,<br>collaboration - Adrons possible : afficher, sjouter, mettre à jour,<br>collaboration - Adrons possible : afficher, sjouter, mettre à jour<br>staupprime das démends de laite at des douments.<br>Le colle- Poul afficher des papes et des éléments de laite et des<br>Une seure - Adrons possible : afficher, souter, mettre à jour<br>une seure - Adrons possible : afficher soutes de laite et des<br>des mettres et des pour entres des éléments de laite et des<br>des follores otté server pourent être visualisé dans le<br>navigateur, mais la ne peuvent pas être téléchargés. |

Une fois le groupe créé, le compte utilisé pour la gestion du site est automatiquement ajouté comme membre de ce groupe

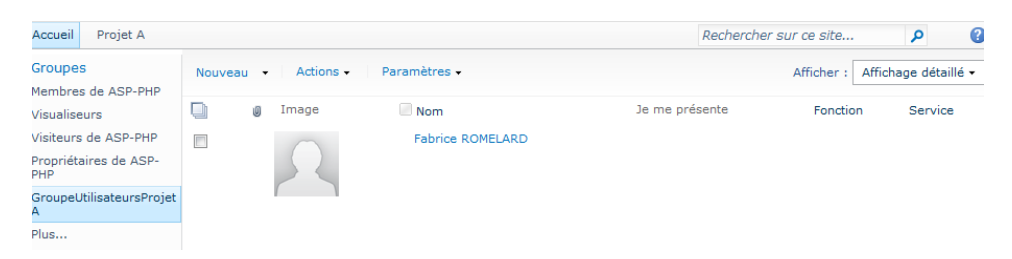

On peut le laisser dans ce groupe ou pas, car cela a peu d'importance à ce niveau. En revanche, il faut maintenant ajouter chaque membre de notre équipe de projet afin qu'ils aient tous les droits de lecture sur ce site racine. Pour ceci, il faut cliquer sur « Nouveau » et « Ajouter des utilisateurs »

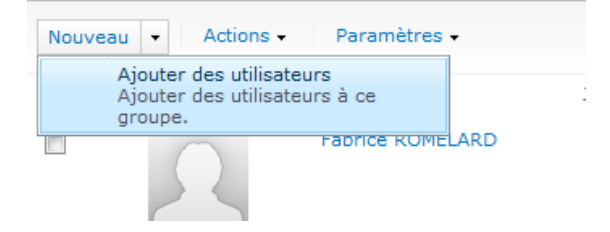

Il faut alors ajouter les utilisateurs en séparant chacun par un « ; », on peut valider le nom de tous par l'icône « People Check ». On peut spécifier un message qui sera envoyé à chacun de ces comptes à leur adresse associée à Office 365. On valide par OK

| Accorder des autorisatio                                                                                                    | ons 🛛                                                                                                    | X  |
|----------------------------------------------------------------------------------------------------|----------------------------------------------------------------------------------------------------|----|
| Sélectionner des<br>utilisateurs<br>Vous pouvez entrer des noms<br>d'utilisateurs, des noms de<br>groupes ou des adresses de<br>messagerie. Séparez-les par<br>des points-virgules.                                                                                                    | Utilisateurs/Groupes :<br>Frédéric ; Pablo i ; Céline ; Cristina                                                                                                    |    |
| Envoyer un message<br>électronique<br>Utilisez cette option pour<br>envoyer du courrier<br>électronique aux nouveaux<br>utilisateurs. Vous pouvez<br>personnaliser le message qui<br>est envoyé.<br>Des liens et des informations<br>sur le site seront ajoutés sous<br>votre message personnel. | Envoyer un message d'accueil aux nouveaux utilisateurs<br>Objet :<br>Bienvenue dans le groupe SharePoint GroupeUtilisateursProjetA p<br>Message personnel :<br>Bienvenu dans le groupe des membre du Projet A | 0I |
|                                                                                                    | OK Annuler                                                                                                    |    |

Le message reçu par ces membres sera tel que celui-ci :

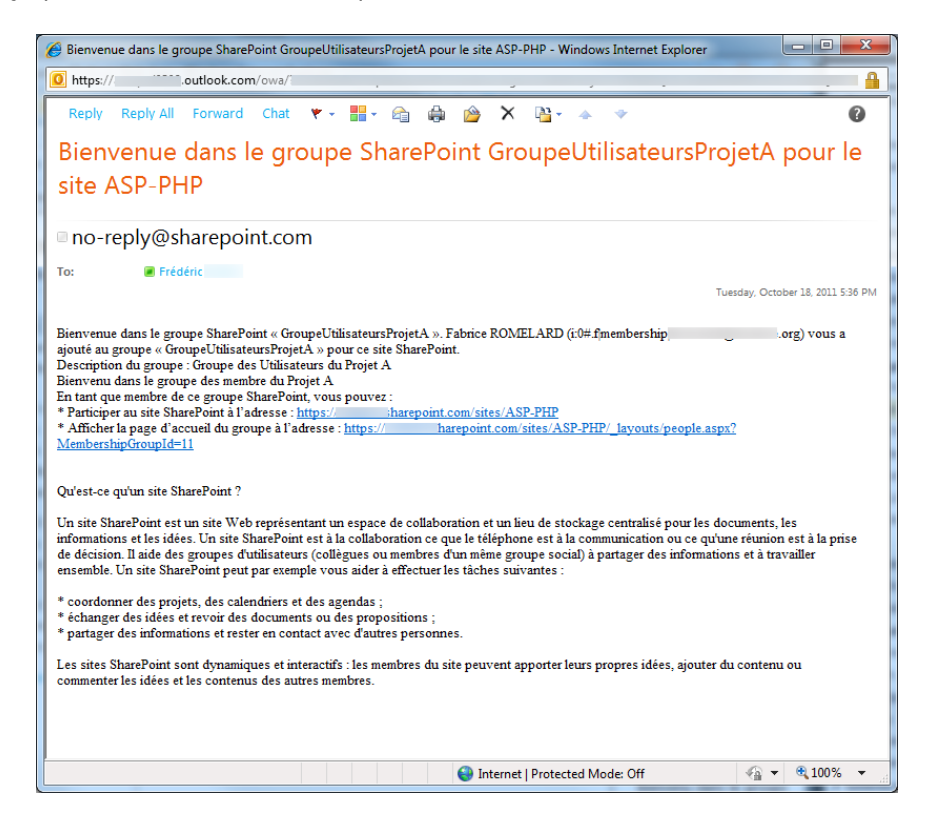

La vision de la liste des membres du groupe sera donc la suivante :

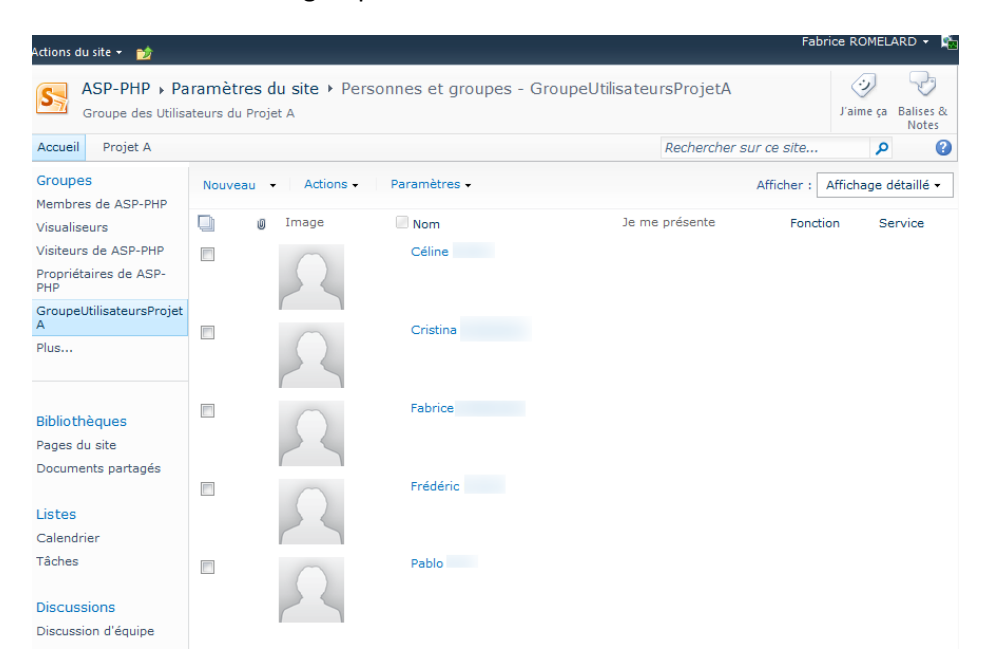

Ainsi tous ces utilisateurs ont les droits nécessaires pour lire le contenu du site racine, ainsi que pour lire le sous-site projet.

En effet, SharePoint utilise de base l'héritage des permissions entre le contenu d'un niveau et celui du niveau d'en dessous. Ainsi, un sous-site récupère de base le paramétrage du site parent. Ce qui se voit dans le sous-site au niveau des paramètres de sécurité :

|                                                 | Outils d'autorisat                                | tion                          |                      |                              |
|-------------------------------------------------|---------------------------------------------------|-------------------------------|----------------------|------------------------------|
| Actions du site 👻 👩 Pa                          | arcourir Modifier                                 |                               |                      |                              |
| Gérer les Arrêter l'héritage c<br>autorisations | des Accorder des Créer un<br>autorisations groupe | Vérifier les<br>autorisations |                      |                              |
| Héritage                                        | Accorder                                          | Vérifier                      |                      |                              |
| Ce site Web hérite des a                        | utorisations de son parent.                       | . (ASP-PHP)                   |                      |                              |
| Bibliothèques                                   | Nom                                               |                               | Туре                 | Niveaux d'autorisation       |
| Pages du site                                   | Fabrice ROMELARD<br>(i:0#.f membership frc        | e.org)                        | Utilisateur          | Contrôle total, Accès limité |
| Documents partages                              | GroupeUtilisateursProjetA                         |                               | Groupe<br>SharePoint | Lecture                      |
| Listes                                          | Membres de ASP-PHP                                |                               | Groupe<br>SharePoint | Collaboration                |
| Tâches                                          | Propriétaires de ASP-PHP                          |                               | Groupe<br>SharePoint | Contrôle total               |
| Discussions                                     | Visiteurs de ASP-PHP                              |                               | Groupe<br>SharePoint | Lecture                      |
| Discussion d'équipe                             | Visualiseurs                                      |                               | Groupe<br>SharePoint | Vue seule                    |
| 🔊 Corbeille                                     |                                                   |                               |                      |                              |
| Tout le contenu du site                         |                                                   |                               |                      |                              |

Notre objectif est donc de donner les droits de contribution à notre groupe créé juste avant. Pour cela, il nous faut casser l'héritage des permissions avec le bouton « Arrêter l'héritage des autorisations », ce qui ouvre un message d'alerte sur le risque de créer un jeu de permissions spécifique à ce sous-site. Il faut valider par OK

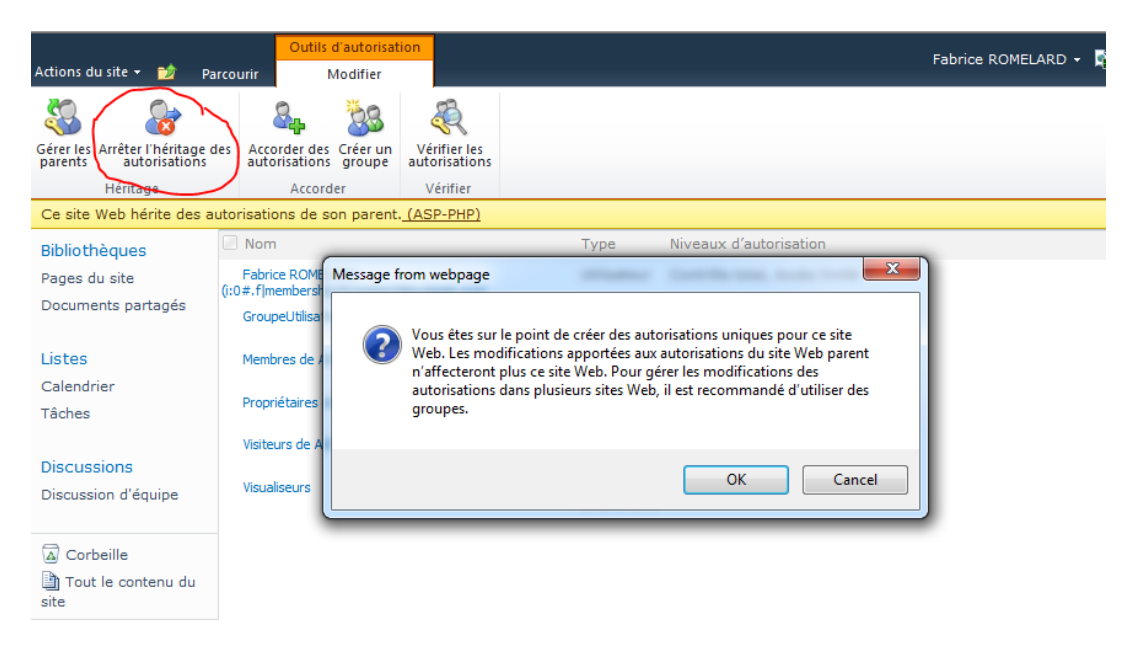

Le site affiche alors un message différent signalant que le jeu de permissions est spécifique au site Web.

| Héritage    | Accorder                | Modifier   |
|-------------|-------------------------|------------|
| Ce site Web | dispose d'autorisations | s uniques. |
| Bibliothèau |                         | lom        |

Il faut maintenant cocher la case de notre groupe des utilisateurs du projet pour modifier ses droits :

|                                  |                       |                    | (                      | Outils d'autorisation                                                       |         |                      |                                        |                                  |              |  |
|----------------------------------|-----------------------|--------------------|------------------------|-----------------------------------------------------------------------------|---------|----------------------|----------------------------------------|----------------------------------|--------------|--|
| Actions du site                  | • 🖄                   | Parcou             | rir                    | Modifier                                                                    |         |                      |                                        |                                  |              |  |
| 8                                | 8.                    | ž                  | 38                     | 2                                                                           |         |                      | <u>S</u>                               | R                                | 🚳 Niveaux d' |  |
| Hériter des<br>autorisations     | Accorder<br>autorisat | des Cré<br>ions gr | éer un<br>oupe         | Modifier les autorisatio<br>utilisateurs                                    | ons des | Supprime             | er les autorisations d<br>utilisateurs | es Vérifier les<br>autorisations |              |  |
| Héritage                         | Ac                    | corder             |                        | Modifier                                                                    |         |                      |                                        | Vérifier                         | G            |  |
| Ce site Web                      | dispose o             | d'autoris          | sations                | Modifier les autorisations des                                              |         |                      |                                        |                                  |              |  |
| Bibliothèau                      | es                    |                    | N                      | utilisateurs                                                                |         |                      | Туре                                   | Niveaux d'auto                   | risation     |  |
| Pages du site Documents partagés |                       |                    | Fa<br>(i:0#.           | Modifier les niveaux d'autorisation<br>pour les utilisateurs et les groupes |         |                      | Utilisateur                            | Contrôle total, Accès limité     |              |  |
|                                  |                       |                    | S Gr                   | oupeutilisateursProjetA                                                     |         |                      | Groupe<br>SharePoint                   | Lecture                          |              |  |
| Listes                           |                       |                    |                        |                                                                             |         |                      | _                                      |                                  |              |  |
| Calendrier                       |                       | M                  | 1embres de ASP-PHP     |                                                                             |         | Groupe<br>SharePoint |                                        |                                  |              |  |
| Tâches                           | Tâches                |                    |                        |                                                                             |         |                      |                                        |                                  |              |  |
|                                  |                       | Pr                 | opriétaires de ASP-PHP |                                                                             |         | Groupe<br>SharePoint | Contrôle total                         |                                  |              |  |
| Discussion                       | 5                     |                    |                        |                                                                             |         |                      |                                        |                                  |              |  |
| Discussion d                     | 'équipe               |                    | Vi                     | iteurs de ASP-PHP                                                           |         |                      | Groupe<br>SharePoint                   | Lecture                          |              |  |
| Corbeille                        | ontenu du             |                    | Vi                     | sualiseurs                                                                  |         |                      | Groupe<br>SharePoint                   | Vue seule                        |              |  |

Il suffit alors de cocher la case « Collaboration » et valider par OK

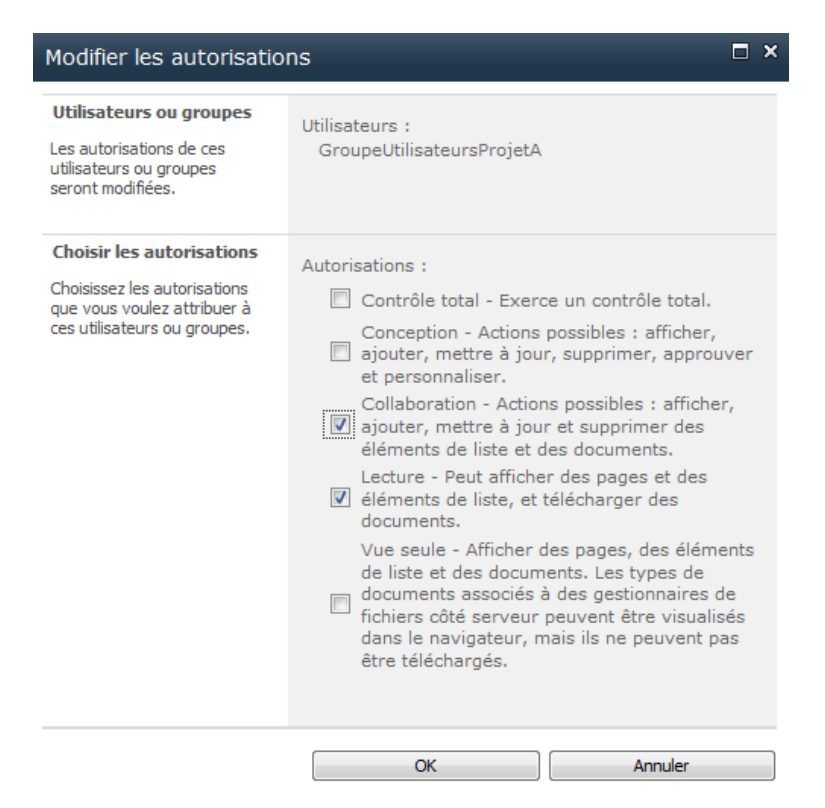

Nos utilisateurs du groupe possèdent maintenant les droits permettant de travailler dans le sous-site du projet. Ils ont la possibilité de :

- Afficher le contenu
- Ajouter du contenu
- Mettre à jour du contenu
- Supprimer des éléments de liste et des documents

Ils ne peuvent en revanche pas créer de liste ou de sous-site, ni modifier les paramètres du sous-site de projet. C'est un statut de **contributeur au projet**.

### Création des listes de travail

Nous avons donné les droits nécessaires pour travailler en équipe. Il nous faut maintenant personnaliser l'espace de travail de notre équipe en créant un ensemble de listes.

Dans notre cas d'exemple, nous allons créer les listes suivantes :

- Liste de type « Contacts » avec les différents membres du groupe
- Liste de type « Liens » avec l'ensemble de site à consulter pour le projet en cours

- Une liste de type « Liste Documentaire » pour stocker les documents de travail
- Une liste de type « Liste Documentaire » pour stocker les versions finales des documents
- Une liste de type « Discussion » pour gérer les messages entre les membres de l'équipe
- Une liste de type « Calendrier » pour stocker les meetings prévus (Online ou Offline)

Pour créer ces différentes listes, il nous faut aller dans le menu « Actions du site » et choisir :

- Pour les listes de type documentaire : Nouvelle bibliothèque de documents
- Pour les autres types de liste : Autres options...

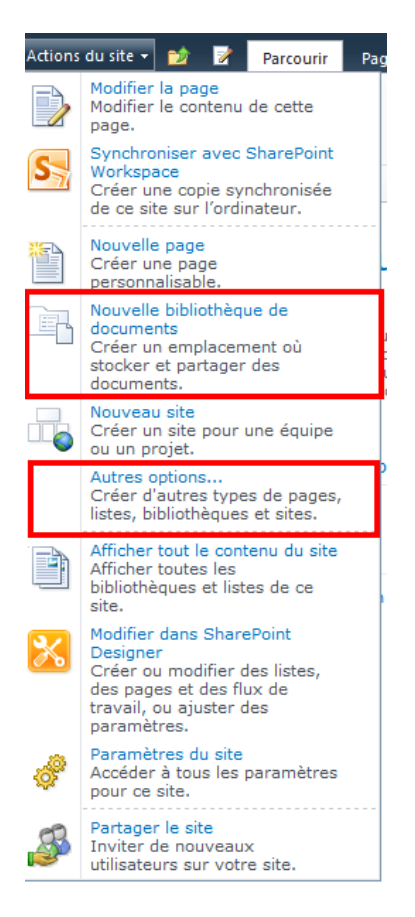

Ainsi, pour les librairies documentaires, nous devrons simplement remplir les champs nécessaires :

- Nom et Description
- Navigation : On cochera oui pour afficher cette liste dans le menu de gauche du site
- Document Historique des versions : Il est préférable de conserver un historique des versions des documents contenus dans la liste afin de ne pas être victime d'une erreur d'inattention d'un des membre du groupe qui pourrait effacer tout le contenu d'un des rapports
- Modèle de document : On peut choisir un modèle de document par défaut si on le souhaite, qui sera visible uniquement en cliquant sur « Nouveau document ». Pour mon cas, je ne choisis pas de type de base afin de ne pas créer de confusion

|             | Nom et description                                                                                                    | Nom et description                                                                                                  |                                                                                                    |  |  |  |  |
|-------------|----------------------------------------------------------------------------------------------------|----------------------------------------------------------------------------------------------------|----------------------------------------------------------------------------------------------------|--|--|--|--|
|             | Tapez le nouveau nom tel qu'il doit apparaître<br>dans les titres et les liens du site. Tapez une                                  | Nom :                                                                                                    | Type: Bibliothèque                                                                                                    |  |  |  |  |
|             | description qui aidera les visiteurs du site à                                                                                     | Rapport_Final                                                                                                    | Catégories : Contenu<br>Emplacement pour le stockage de<br>documents ou d'autres fichiers que                                               |  |  |  |  |
| iothèque de | documents.                                                                                                    | Description :                                                                                                    |                                                                                                    |  |  |  |  |
| documents   |                                                                                                    | Version finale du Rapport à rendre                                                                                  | vous souhaitez partager. Les<br>bibliothèques de documents prennent<br>en charge les dossiers, les versions de<br>fichiers et l'extraction. |  |  |  |  |
|             | Navigation                                                                                                    |                                                                                                    |                                                                                                    |  |  |  |  |
|             | Indiquez si un lien vers le composant<br>bibliothèque de documents apparaît dans le<br>volet Lancement rapide.                     | Afficher le composant bibliothèque de<br>documents dans le volet Lancement<br>rapide ?                              | Créer Autres options                                                                                                    |  |  |  |  |
|             |                                                                                                    | 💿 Oui 💿 Non                                                                                                    |                                                                                                    |  |  |  |  |
|             | Document - Historique des versions                                                                                                 |                                                                                                    |                                                                                                    |  |  |  |  |
|             | Spécifiez si une version doit être créée à<br>chaque modification d'un fichier dans le type de<br>liste bibliothèque de documents. | Créer une version à chaque<br>modification d'un fichier dans le type<br>de liste bibliothèque de documents ?<br>Oui |                                                                                                    |  |  |  |  |
|             | Modèle de document                                                                                                    |                                                                                                    |                                                                                                    |  |  |  |  |
|             | Sélectionnez un modèle de document par                                                                                             | Modèle de document :                                                                                                |                                                                                                    |  |  |  |  |
|             | dans cette bibliothèque de documents.                                                                                              | Aucun 💌                                                                                                    |                                                                                                    |  |  |  |  |
|             |                                                                                                    |                                                                                                    |                                                                                                    |  |  |  |  |
|             |                                                                                                    |                                                                                                    |                                                                                                    |  |  |  |  |
|             |                                                                                                    |                                                                                                    |                                                                                                    |  |  |  |  |
|             |                                                                                                    |                                                                                                    |                                                                                                    |  |  |  |  |
|             |                                                                                                    |                                                                                                    |                                                                                                    |  |  |  |  |

Pour les autres types de liste, il faudra choisir le type lors de la création, fournir le nom de la liste à créer et cliquer sur Créer, comme on le voit ci-dessous

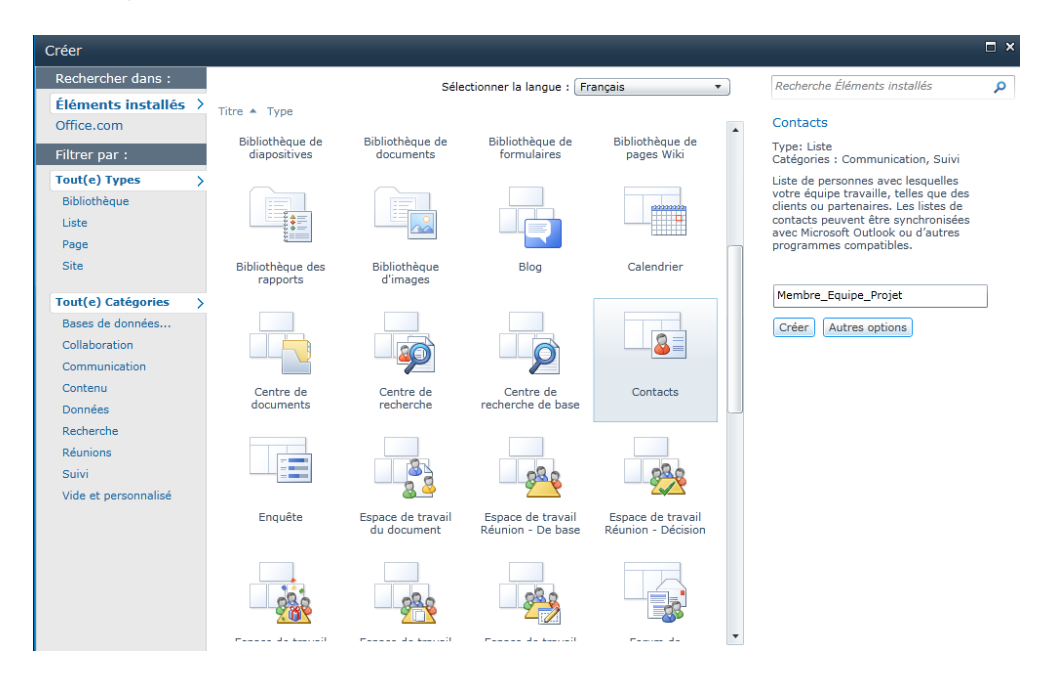

Il faut donc faire de même pour chaque liste nécessaire afin d'avoir un site d'équipe utilisable tout en restant simple d'usage, comme on le voit ci-dessous dans un cas de travail réel :

| Actions du site 👻 📝                                                                                                  | Parcourir Pag                                                                                                    | ge                                                                                                    |                                                                                                    |                                                                                | Fai                                                                                                    | orice ROMELARD + 🙀                          |
|----------------------------------------------------------------------------------------------------|----------------------------------------------------------------------------------------------------|----------------------------------------------------------------------------------------------------|----------------------------------------------------------------------------------------------------|--------------------------------------------------------------------------------|----------------------------------------------------------------------------------------------------|---------------------------------------------|
| MBA_CAS_                                                                                                    | ▶ Page                                                                                                    | e d'accueil                                                                                                    |                                                                                                    |                                                                                |                                                                                                    | 🥑 😌<br>J'aime ça Balises &                  |
| Accueil                                                                                                    |                                                                                                    |                                                                                                    |                                                                                                    |                                                                                | Rechercher sur ce site                                                                                                    | P (2                                        |
| Images<br>Liste_Logos<br>Bibliothèques<br>Pages du site<br>Documents partagés<br>Documents_Base<br>Nos_Présentations | Site de tr<br>Vous pourrez tro<br>• Documen<br>• Documen<br>• Nos_Prés<br>• Rapport final                                                 | ravail MBA Geneve - C<br>ouver les documents de travail autour dr<br>nts_Base : Ceux fournis par l'école<br>nts partagé : ceux des autres groupe l<br>aratalour : Powerbind de nos pres - Pho<br>: Toutes les version des rapports à rend |                                                                                                    |                                                                                |                                                                                                    |                                             |
| Rapport<br>Rapport final                                                                                             | Type 1                                                                                                    | Nom                                                                                                    | Modifié                                                                                                    | Modifié par                                                                    | Discussion difference                                                                                                    |                                             |
| Listes<br>Calendriar<br>Liens A Voir<br>Membres du Groupe<br>Discussions<br>Discussion d'équipe<br>Corbeille         | (전)<br>의<br>제)<br>제)<br>제)<br>제)<br>제)<br>제)<br>제)<br>제<br>(전)<br>제)<br>(전)<br>(전)<br>(전)<br>(전)<br>(전)<br>(전)<br>(전)<br>(전)<br>(전)<br>(전 | . document                                                                                                    | 14/09/2011 21:04<br>19/09/2011 15:35<br>16/09/2011 15:35<br>16/09/2011 15:33<br>15/09/2011 15:53<br>15/09/2011 15:53<br>15/09/2011 12:46<br>15/09/2011 16:18 | Fabrice ROMELARD<br>Fabrice ROMELARD<br>Celine<br>Cristina<br>Fabrice ROMELARD | Objet     Rapport final      Message de Séverine     Message de Céline     Message de Céline     Message de Pablo      Ajouter une nouvelle discussion | Réponses<br>0<br>0<br>1<br>1<br>2<br>2<br>0 |
| site                                                                                                    | Nos_Présenta                                                                                                    | ations                                                                                                    |                                                                                                    |                                                                                |                                                                                                    |                                             |
|                                                                                                    | Type                                                                                                    | Nom                                                                                                    | Modifié<br>10/09/2011 16:51<br>07/09/2011 02:12<br>06/09/2011 11:45                                                                                          | Modifié par<br>Céline<br>Céline<br>Céline                                      | Liens A Voir                                                                                                    |                                             |
|                                                                                                    | 6)<br> -<br> -<br> -<br> -<br>                                                                                                    |                                                                                                    | 05/09/2011 22:21<br>05/09/2011 16:48<br>05/09/2011 16:46<br>05/09/2011 00:04<br>05/09/2011 00:02                                                             | Céline<br>Céline<br>Céline                                                     | <b>∂ Type de Lien : Lien Fourni - Prés</b>                                                                                                    | entation 1 (4)                              |

L'équipe de projet peut donc travailler selon son rythme jusqu'à la fin du projet qui peut être par exemple la remise d'un rapport final. Une fois ce rapport remis, il suffira simplement de retirer les droits de contribution (laisser le droit de lecture uniquement) au groupe projet pour maintenir le site avant l'effacement final.

# Astuces de travail

#### **Utilisation des Office Web Applications**

Lorsque la licence Office Web Apps a été donnée à l'utilisateur Office 365 lors de sa création comme cidessous :

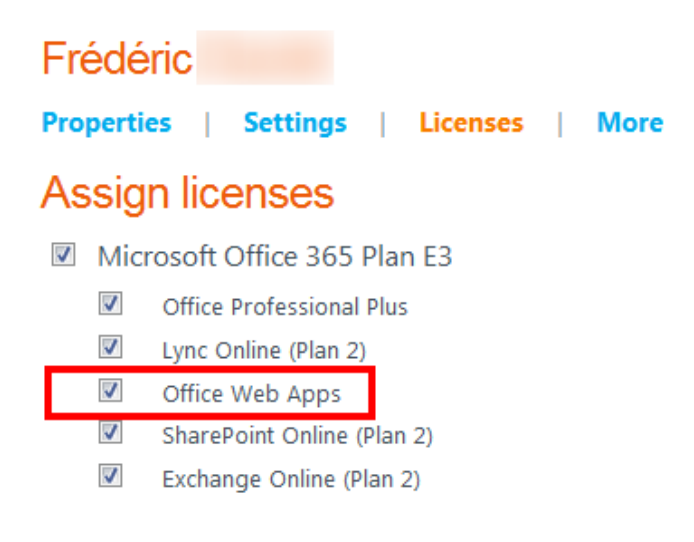

L'utilisateur peut alors utiliser Office Web App pour visionner ou modifier le contenu d'une liste documentaire, si le contenu est de type Office (format OpenXML 2007 ou 2010). Ceci est possible sous Internet Explorer (version 7 ou supérieure) ou les autres navigateurs tels que Firefox ou Chrome.

Lorsque la souris est positionnée sur un document d'une liste, un menu apparaît, en cliquant sur la petite flèche de droite, avec les options d'Office Web Apps :

- Afficher dans le navigateur
- Modifier dans le navigateur

| Firefox 🔻               |                                                                                                    |       |                                   |                  |                        |                              |  |  |  |
|-------------------------|----------------------------------------------------------------------------------------------------|-------|-----------------------------------|------------------|------------------------|------------------------------|--|--|--|
| S Projet A - Accueil    |                                                                                                    | •     | +                                 |                  |                        | *                            |  |  |  |
| S sharepoint.c          | om https://                                                                                                    |       | sharepoint.com/sites/ASP-PHP/Pro  | jetA/ 🏫 - 🤇      | Soogle                 |                              |  |  |  |
| Actions du site + 🐋 📝   | Parcourir                                                                                                    | Page  |                                   |                  | Fabr                   | ice ROMELARD 👻 🍢             |  |  |  |
| S Projet A > Pag        | ge d'accueil                                                                                                    |       |                                   |                  |                        | J'aime ça Balises &<br>Notes |  |  |  |
| Accueil                 |                                                                                                    |       |                                   |                  | Rechercher sur ce site | ۵ م                          |  |  |  |
| Bibliothèques           |                                                                                                    |       |                                   |                  |                        |                              |  |  |  |
| Pages du site           | Bienver                                                                                                    | nu    | e dans votre site !               |                  |                        |                              |  |  |  |
| Documents partagés      |                                                                                                    |       |                                   |                  |                        |                              |  |  |  |
| Rapport_Final           | Ajoutez une nouvelle image, modifiez le texte d'accueil ou ajoutez de nouvelles listes à cette<br>page en cliquant sur le bouton Modifier ci-dessus. Vous pouvez cliquer sur Documents |       |                                   |                  |                        |                              |  |  |  |
| Listes                  | Utilisez les lie                                                                                                    | ens s | situés dans la section de mise en | route pour creer | ager votre site et     |                              |  |  |  |
| Calendrier              | personnaliser                                                                                                    | r soi | n apparence.                      |                  |                        | 171                          |  |  |  |
| Tâches                  |                                                                                                    |       |                                   |                  |                        | 1                            |  |  |  |
| Membre_Equipe_Projet    | Documen                                                                                                    |       | Afficher les propriétés           | 1                | •                      | 111                          |  |  |  |
|                         | Tune                                                                                                    | >     | Modifier les propriétés           | Modifié          | Modifié par            | A                            |  |  |  |
| Discussions             | uipe                                                                                                    |       | Afficher dans le navigateur       |                  |                        | 2                            |  |  |  |
| Discussion d'equipe     |                                                                                                    |       | Modifier dans le navigateur       | 19/10/2011 0     | 5:49 Fabrice ROMELARD  |                              |  |  |  |
| -                       | A 12 1                                                                                                    | 2     | Modifier dans Microsoft Word      |                  |                        |                              |  |  |  |
| Corbeille               | - Ajoute                                                                                                    | è     | Extraire                          |                  |                        |                              |  |  |  |
| Tout le contenu du site |                                                                                                    |       | Détails de la conformité          |                  |                        |                              |  |  |  |
| 010                     |                                                                                                    |       | M'avertir                         |                  |                        |                              |  |  |  |
|                         |                                                                                                    |       | Envoyer vers                      |                  |                        | mise en route                |  |  |  |
|                         | 4                                                                                                    | 5     | Gérer les autorisations           |                  |                        | Madifier la th               |  |  |  |
| javascript;             |                                                                                                    |       |                                   | 1                |                        | modifier le tr               |  |  |  |
| ×                       |                                                                                                    |       |                                   |                  | _                      |                              |  |  |  |

La vision en lecture est donc la suivante, avec le client Firefox :

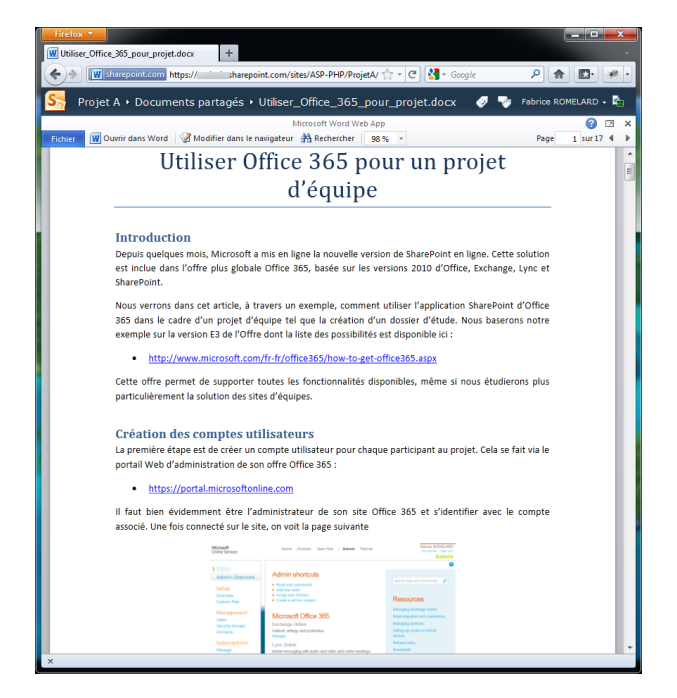

En cliquant sur « Modifier dans le navigateur » au-dessus de la fenêtre de visualisation (ou via le menu précédent), on peut modifier le document hébergé directement avec son navigateur :

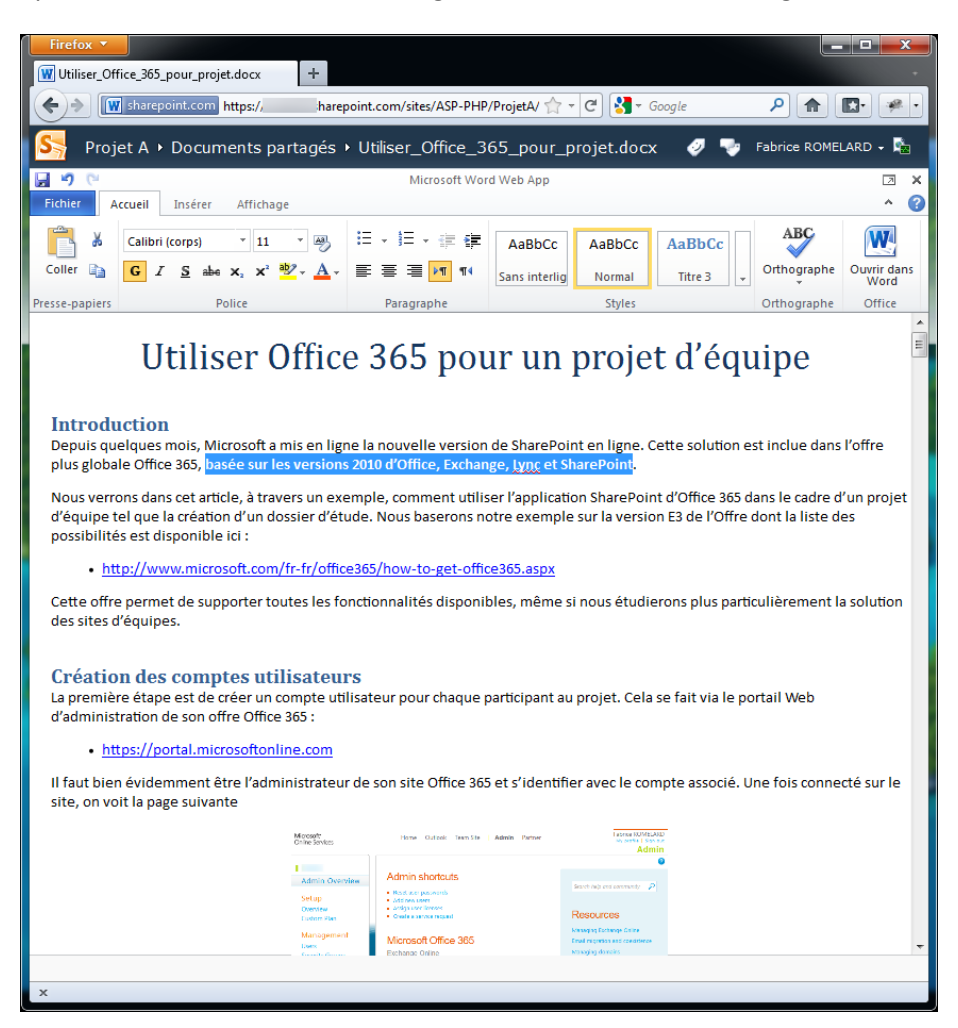

Cette solution permet de faire des modifications assez simples du document. En revanche, la visualisation est quasiment identique à celle faite par Office client.

#### Attention aux différences de versions d'Office

Dans le cadre d'un réel travail en équipe, nous avons constaté quelques soucis dont l'utilisation par chaque membre de sa propre version d'Office client (2003, 2007, 2010 ou version Apple d'Office). Le fait est que le support des fonctionnalités offertes par Office 2010 (plus particulièrement Word ou PowerPoint) n'est pas complet.

Si un des membres de l'équipe prenait le document pour le modifier de son côté pour ensuite le remonter dans la liste et donc écrasant la version précédente, il pouvait modifier certaines personnalisation effectuées avec la version 2010 (cas du style et de la mise en page).

Nous avons aussi remarqué des différences avec les versions localisées d'Office Client, plus particulièrement sur le style des paragraphes.

Nous avons donc travaillé par chapitre, ainsi, chaque membre remontait le document dans une liste de travail avec son nom. Un des membres du groupe se charge alors de faire la fusion de l'ensemble des parties de ce document.

Il est aussi envisageable que chacun des membres installe la version Office 2010 client spécifique à Office 365, comme on peut le voir sur la page du portail de l'utilisateur :

• <u>https://portal.microsoftonline.com/download/default.aspx</u>

| BOff | fice 365                                                                                                    | ,                                                                                                    | Home | Outlook | Team Site | Admin | Partn |  |  |  |  |  |
|------|----------------------------------------------------------------------------------------------------|----------------------------------------------------------------------------------------------------|------|---------|-----------|-------|-------|--|--|--|--|--|
| Dow  | vnloads                                                                                                    |                                                                                                    |      |         |           |       |       |  |  |  |  |  |
| 1    | Install Microsoft Office Professional Plus                                                                                                    | 3                                                                                                    |      |         |           |       |       |  |  |  |  |  |
| Ľ.,  | Upgrading to Office Professional Plus                                                                                                    |                                                                                                    |      |         |           |       |       |  |  |  |  |  |
|      | Installing this product will upgrade the current version of Offic<br>2010 Professional Plus. If you're not quite ready to upgrade all<br>Customize during installation and stelest which of your progra<br>which you want to keep without upgrading. Click Install to ge                                                                                                    |                                                                                                    |      |         |           |       |       |  |  |  |  |  |
|      | Get more information about installing and upgrading Office.                                                                                                    |                                                                                                    |      |         |           |       |       |  |  |  |  |  |
|      | Microsoft Office Professional Plus is a complete suite of Office desktop                                                                                                    | C.                                                                                                    |      |         |           |       |       |  |  |  |  |  |
|      | Language:<br>English (United States)                                                                                                    | Version:<br>32-bit (recommended)<br>64-bit                                                                                                    |      |         |           |       |       |  |  |  |  |  |
|      | Instal                                                                                                    | Which version?                                                                                                    |      |         |           |       |       |  |  |  |  |  |
| 2    | Use Lync 2010 to connect with colleagues through instant messaging                                                                                                    | , audio, video, and online meetir<br>Version:                                                                                                    | ngs. |         |           |       |       |  |  |  |  |  |
|      | English (United States)                                                                                                    | © 64-bit                                                                                                    |      |         |           |       |       |  |  |  |  |  |
|      | Install                                                                                                    | Which version?                                                                                                    |      |         |           |       |       |  |  |  |  |  |
|      | If your company porticase. Mitrosoft Office 385 for entropical Plan E3 or Mitrosoft Office 385 for en<br>Mitrosoft (and Online exploses are agreent portical and installation of Mitrosoft Office 385 for en<br>continents watele and solverate cargo of Upra 2000 data or cars with each total or goal association in an<br>only to card and in port Online, and all digits to use the adherent Hit terminate upon equipation of the<br>wates of the next major new vector of Upra Online, wintoker amend fort. Contained to a fort a Upra<br>semia and constitution of the International Contained Contained Data Series Upra North<br>Mitrosoft (Contained Contained Series and Contained Contained Conta | wprises Plan E2:<br>Nata time offic, Ljinc Cinline<br>e to Ljinc Cinline. The software may<br>underlying subscription license or<br>2010 software is governed by the |      |         |           |       |       |  |  |  |  |  |
| 3    | Set up and configure your Office desktop apps                                                                                                    |                                                                                                    |      |         |           |       |       |  |  |  |  |  |
| 0    | Checks your PC for required updates and configures your Office desktop apps to work with Microsoft Office 365. After setup, you will be able to:                                                                                                    |                                                                                                    |      |         |           |       |       |  |  |  |  |  |
|      | Send email from Outlook 2007 or 2010     Save files directly to SharePoint Online from your Office desktop apps                                                                                                    |                                                                                                    |      |         |           |       |       |  |  |  |  |  |
|      | Set up                                                                                                    |                                                                                                    |      |         |           |       |       |  |  |  |  |  |

Pour cela chaque utilisateur membre du groupe doit avoir la licence « Office Professional Plus » :

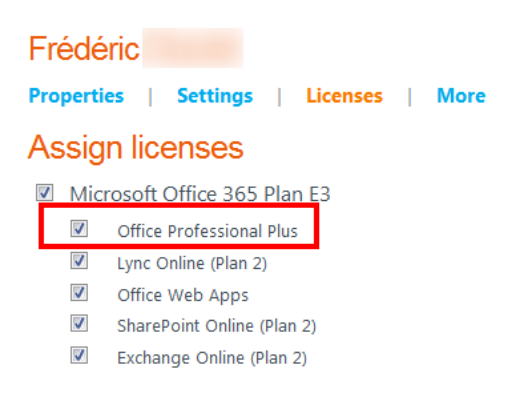

#### **Utilisation de Lync**

De la même manière que pour Office Professional Plus, il est possible pour chaque membre du groupe d'utiliser Lync (version Online ou version Desktop) afin de communiquer autour du projet. Il faut aussi que chaque membre ait la licence nécessaire (voir la capture précédente).

En revanche, l'application Lync n'est pas compatible avec l'application Microsoft Office Communicator 2007, ce qui peut poser quelques problèmes si un des membres du groupe possède ce logiciel sur sa machine de travail. Il reste en revanche possible d'utiliser la version Online de Lync entre les membres.

Il est aussi possible d'utiliser d'autres produits de discussion en ligne.

### Conclusion

Nous avons pu voir par un exemple simple cette nouvelle solution qui offre d'autres options plus ou moins complexes pour les entreprises plus ou moins grandes (fédération de l'annuaire d'entreprise, moteur de recherche global, import des profils utilisateur plus complet, ...).

La solution Microsoft Office 365 est une solution intéressante dans un cadre de travail collaboratif entre des membres provenant d'origines diverses, comme le pays, l'entreprise ou le matériel utilisé. Sa composante SharePoint est d'ailleurs totalement adapté à ce type de besoin.

Nous verrons par de prochains sujets comment améliorer le travail en mode projet par différentes options possibles.

Romelard Fabrice [MVP] Intranet - Extranet CTO http://www.sgs.com